# 橋本市プレミアム付デジタル商品券 2023

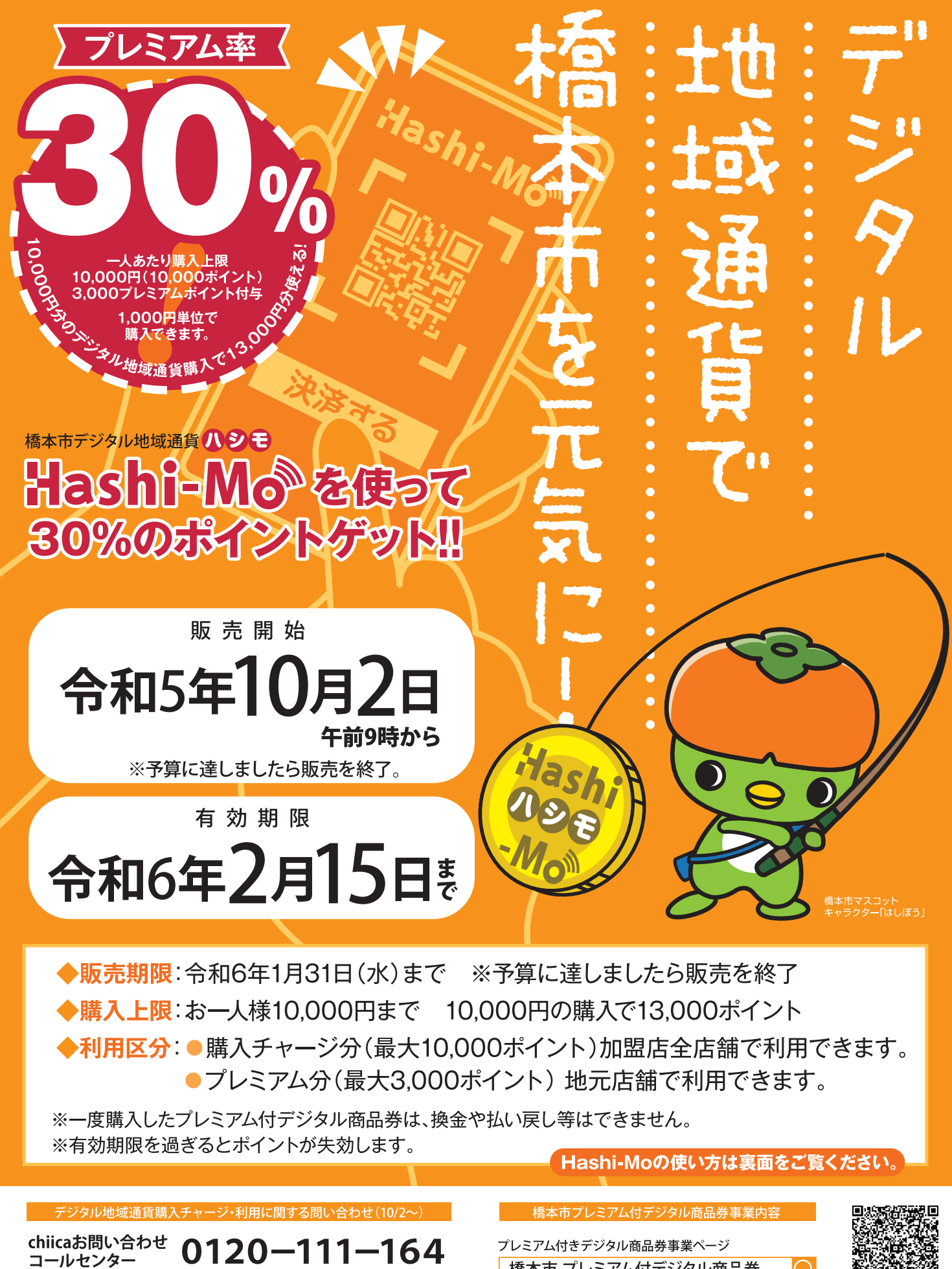

橋本市 プレミアム付デジタル商品券 【受付時間】9:00~18:00(土日祝日含む)尚12/30~1/3を除く

# chiicaアプリインストール・会員登録方法

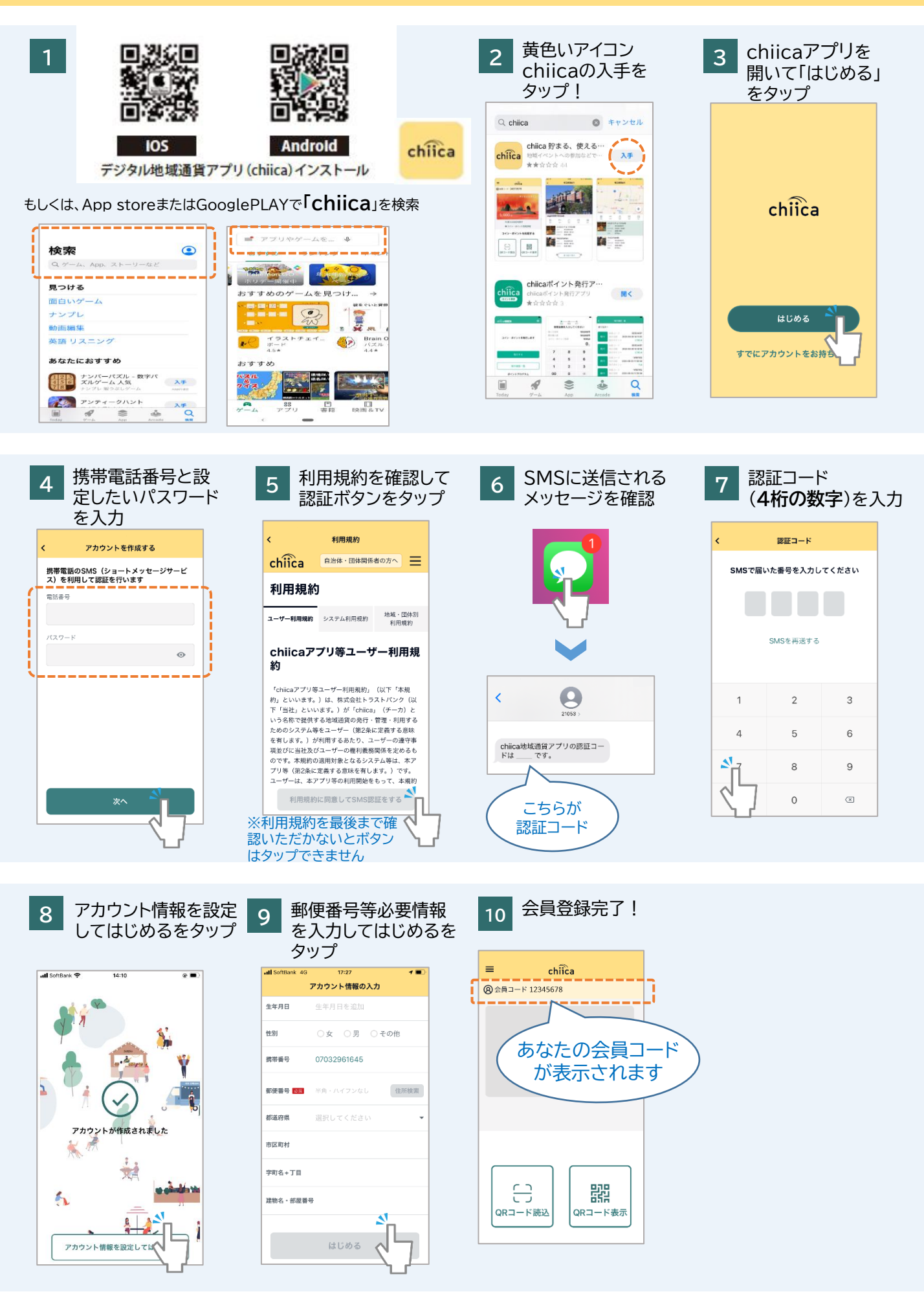

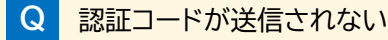

A 以下の場合が考えられますので手順に従って確認ください。

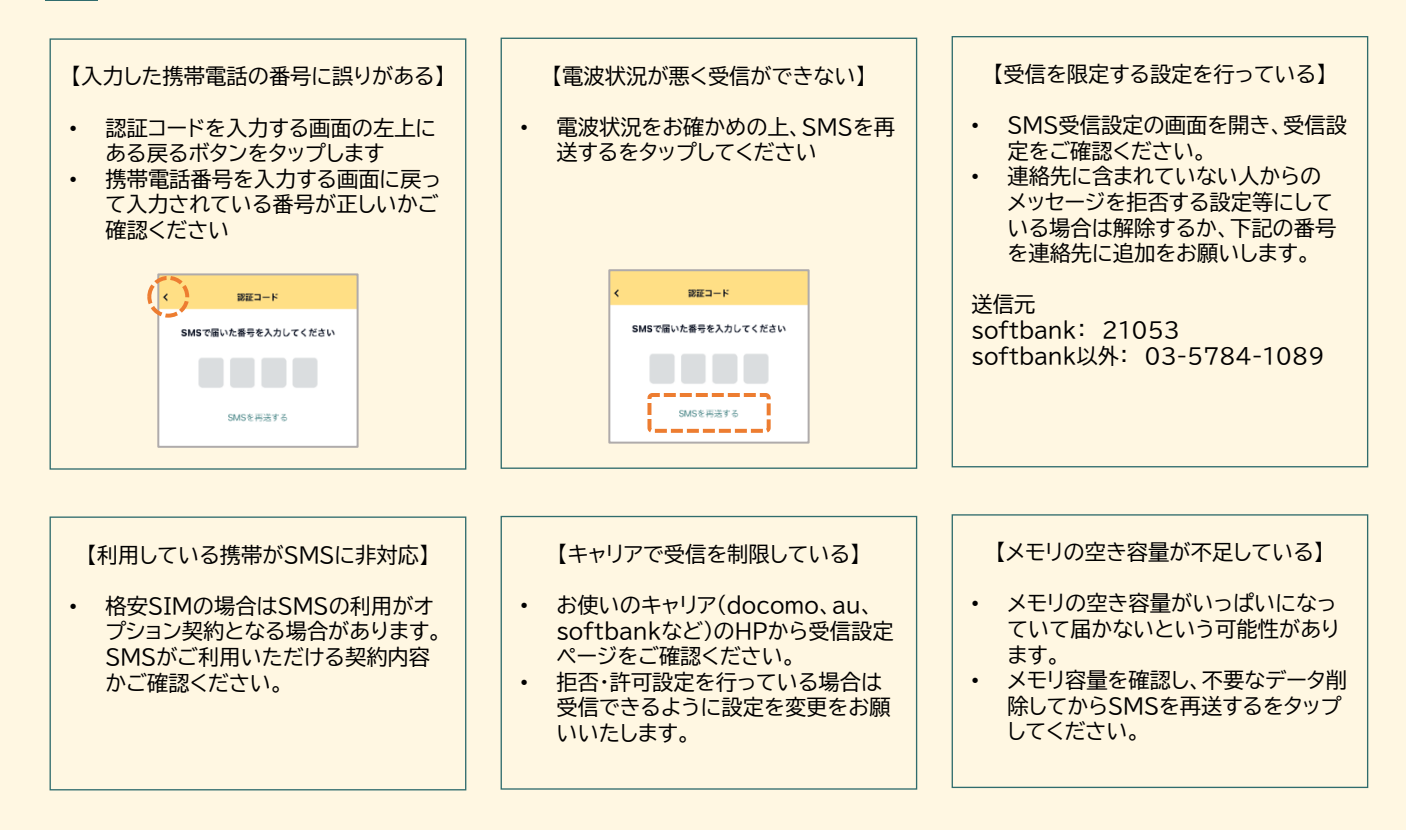

#### Q 認証コードが3桁しか入力できない

- A 表示文字サイズの大きさの設定で3桁までしか入力できない場合があります。一時的に表示文字サイズを 小さくする設定を行って再度アプリを表示させてください。
- Q 正しい携帯電話番号を入力しているのに、「携帯電話番号は半角数字で入力してください」のエラーが表示 されてしまう

A 携帯電話番号はハイフンなしで入力をお願いいたします。

O 09012345678
 × 090-1234-5678

Q 手順4で携帯電話番号とパスワードを入力したが次へのボタンが押せない

A キーボード表示が閉じられていない場合、ボタンが非表示となりますので、キーボードを閉じていただき再 度お試しください。(改行等をタップするとキーボードを閉じることができます)

# クレジットカードからのチャージ方法

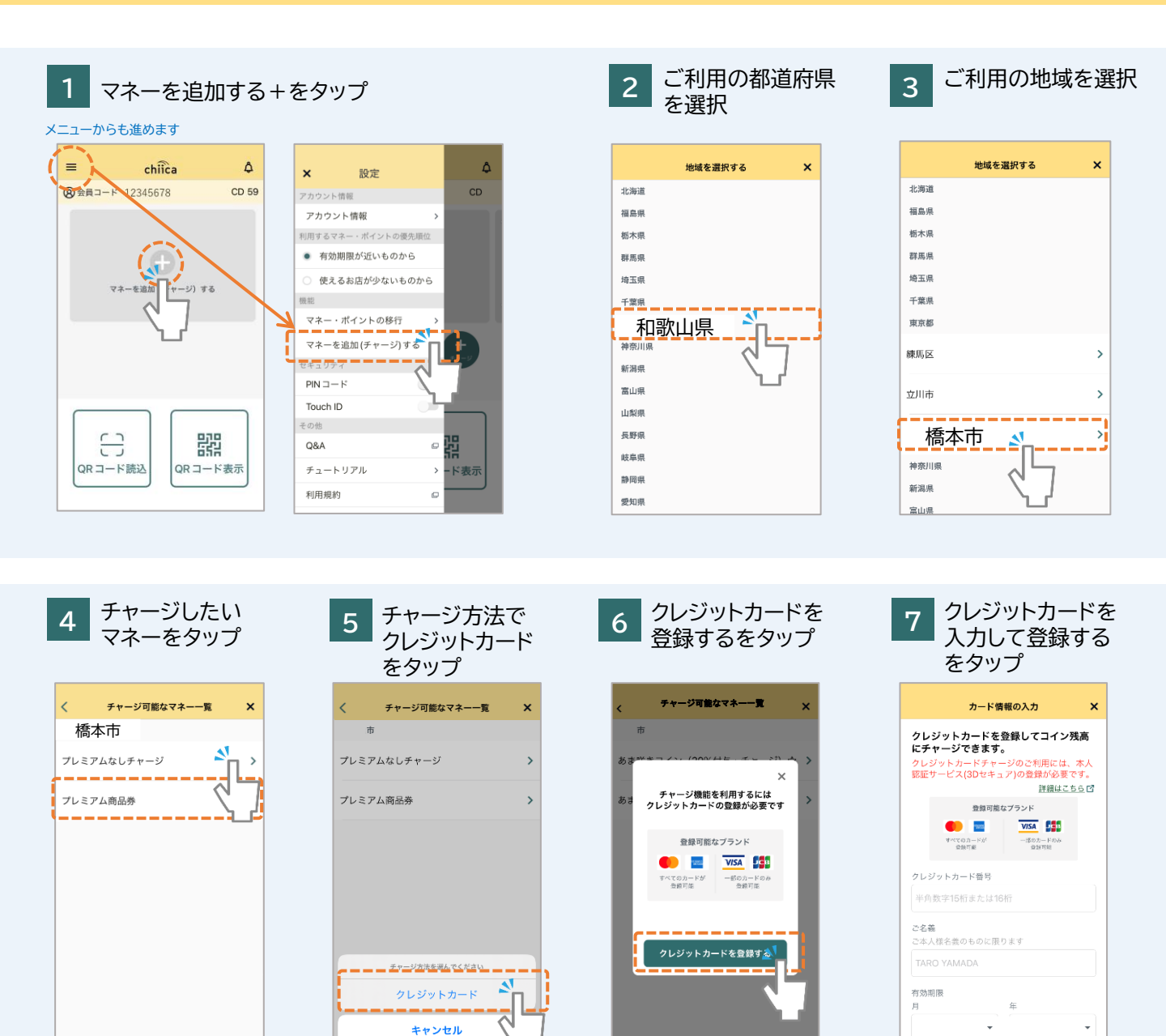

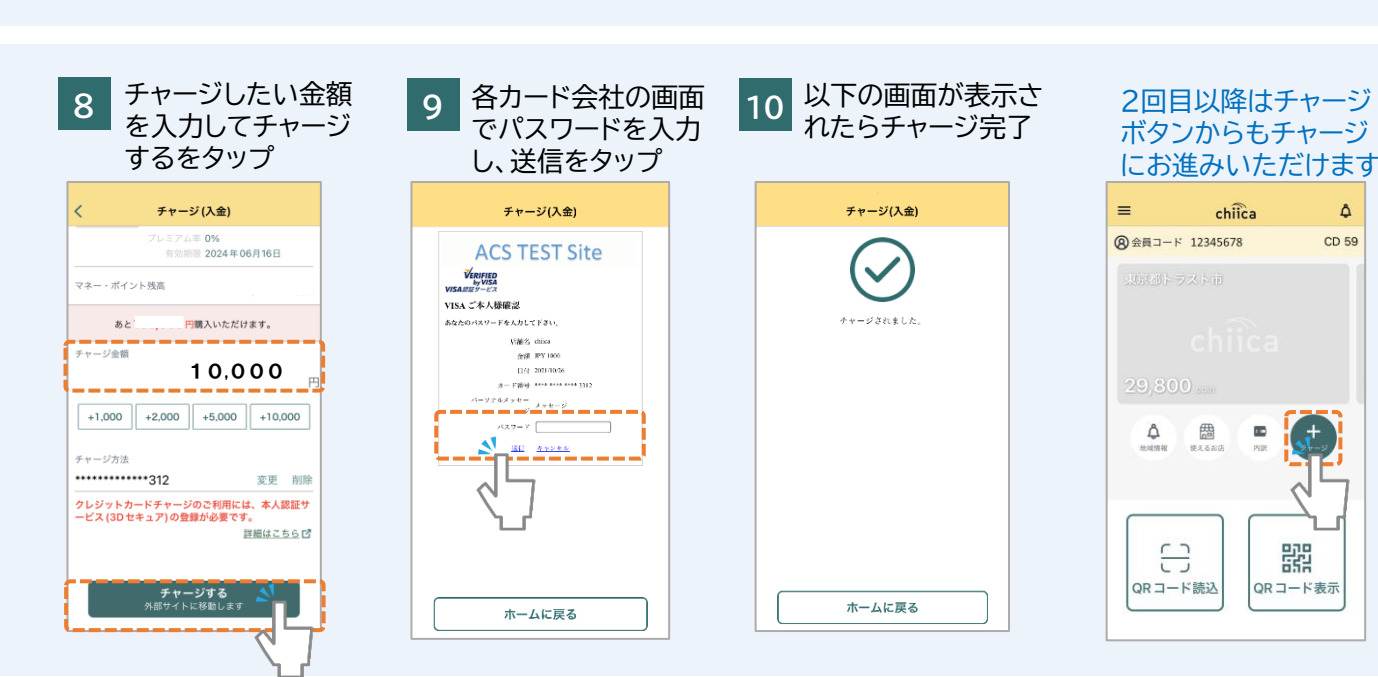

Â

CD 59

器

chiicaでは様々な地域の通貨を取り扱っています。ご利用の地域名、マネー名称を必ずご確認の上で チャージを行ってください。(チャージのメニューではチャージができるマネーのみが表示されます)

#### よくあるご質問

Q パスワードがわかりません。

A chiicaではお客様のクレジットカード情報は分かりかねますので、お手数ですがご利用のクレジットカー ド会社に直接お問合せください。 (クレジットカードの裏面にご連絡先に記載がございます)

- Q エラーが表示されてしまいチャージに進めません。
- A 3Dセキュアに対応できているカードであっても、認証で失敗されるケースがございます。 クレジットカードチャージでエラーが表示される場合にはご利用のクレジットカード会社に直接お問合せください。
- Q 誤って違う地域のマネーをチャージしてしまいました。返金は可能ですか?
- A クレジットカードの取消処理を行いますので、事務局までメールでご連絡ください。
  ご利用者様のお名前、会員コード(8桁)、チャージした金額、取消を行いたいコインの名称を必ずお知らせください。
  ※取消までお時間がかかる場合がありますので予めご了承ください。
  チャージ取消の連絡先: chiicainfo@trustbank.co.jp

### セブン銀行ATMからchiicaアプリへのチャージ方法

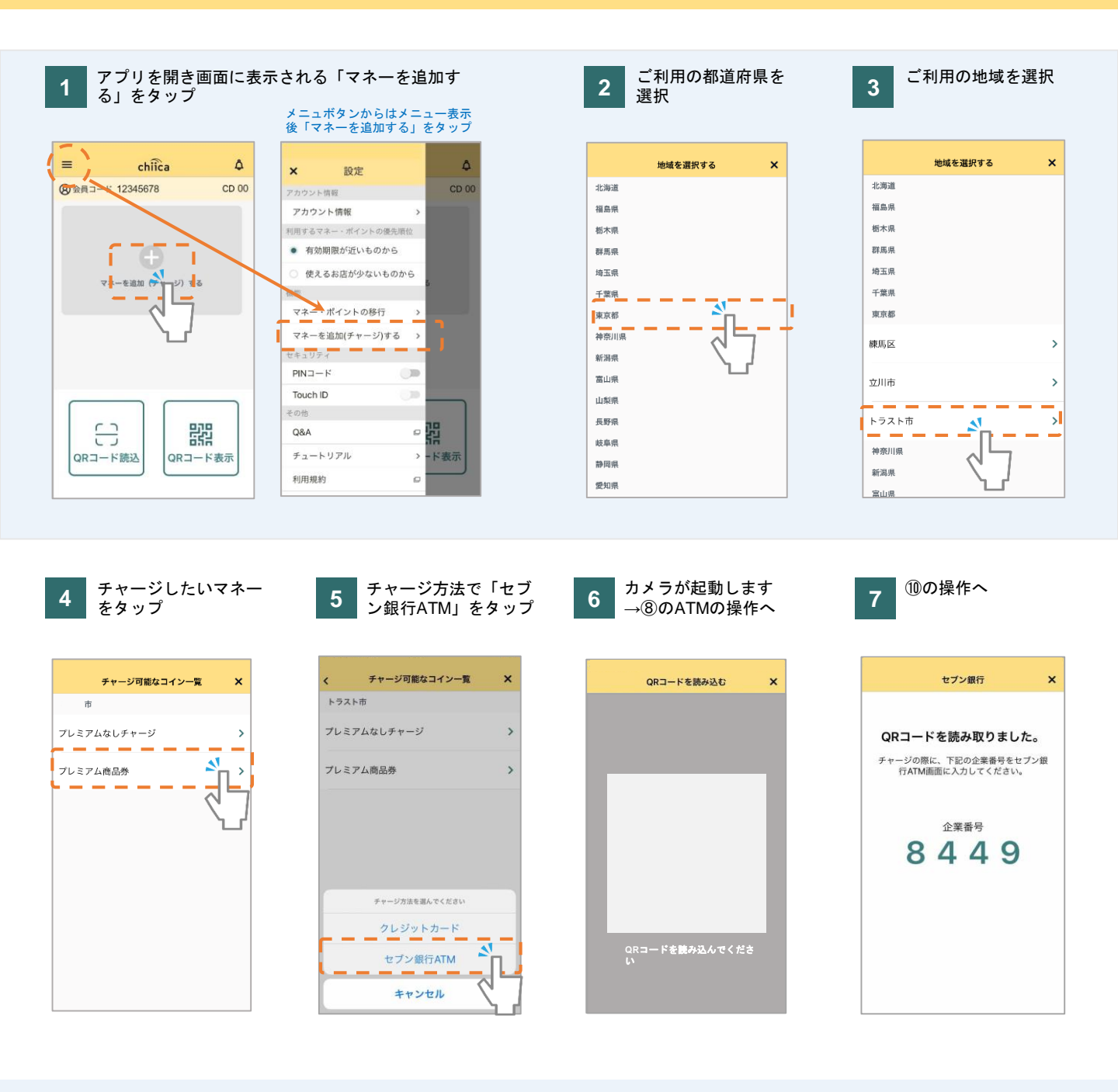

- 8 セブン銀行ATMの画面で 「スマートフォンでの取引」 をタッチ
- 9 表示されるQRコードを ⑥のアプリで読み込み「次へ」 をタッチ

10 ⑦のアプリに表示の企業コードを ATM画面右下のテンキーで入力し 「確認」をタッチ

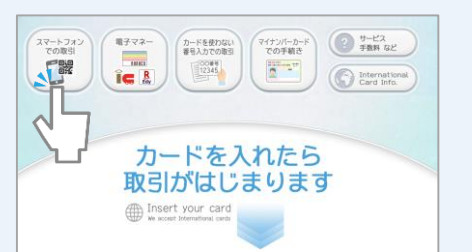

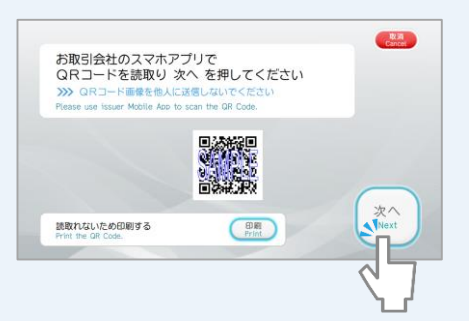

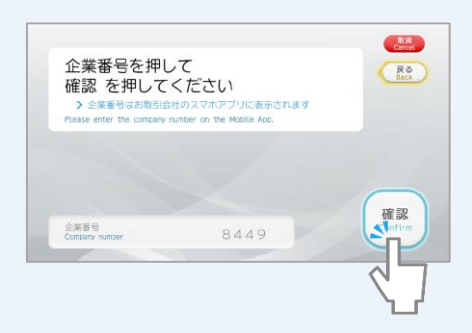

#### セブン銀行ATMからchiicaアプリへのチャージ方法

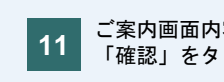

ご案内画面内容を確認し 「確認」をタッチ

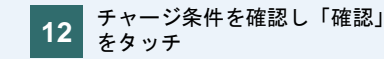

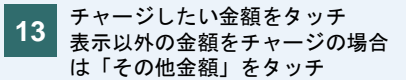

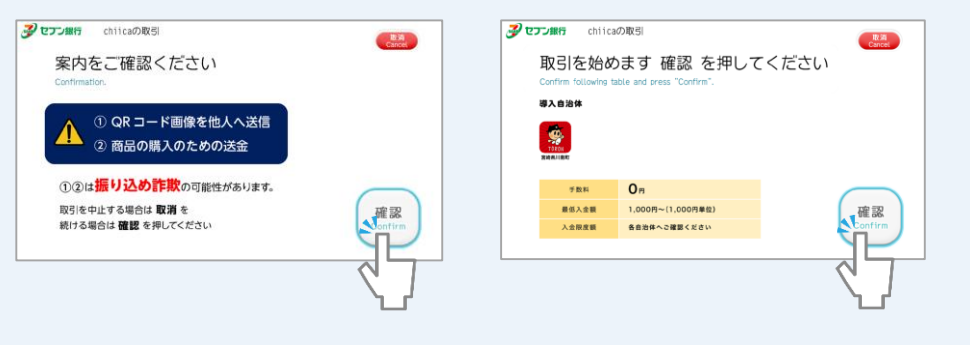

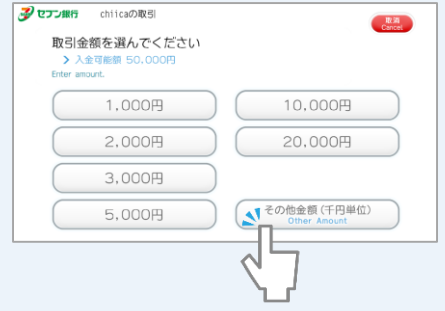

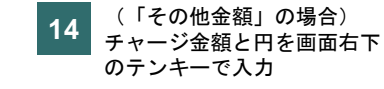

現金投入口に紙幣を投入 15

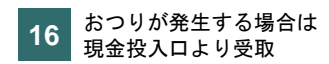

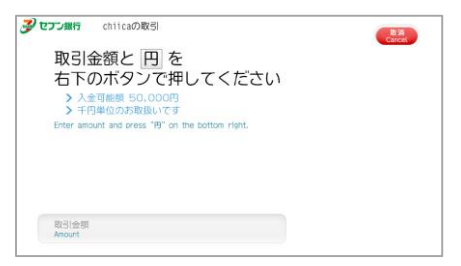

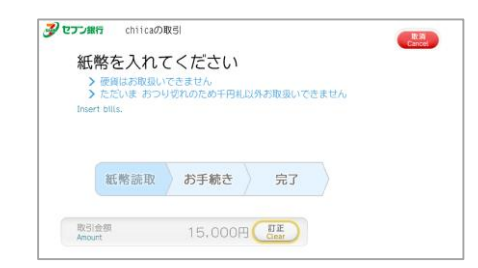

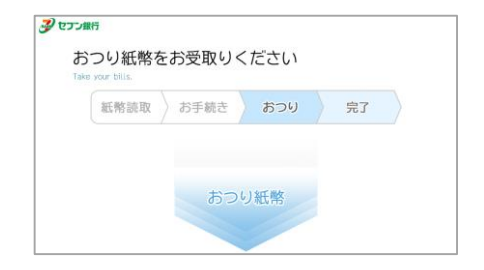

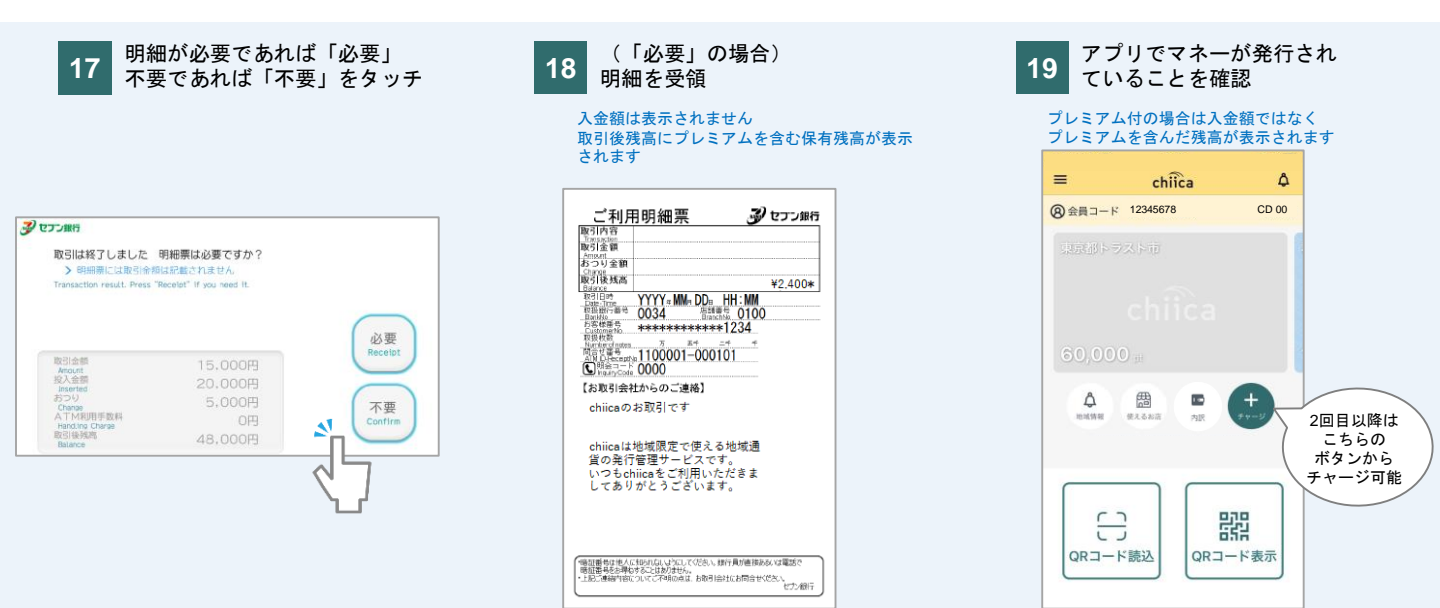

# 決済方法(店舗設置のQRコードを読込む・利用者スキャン方式)

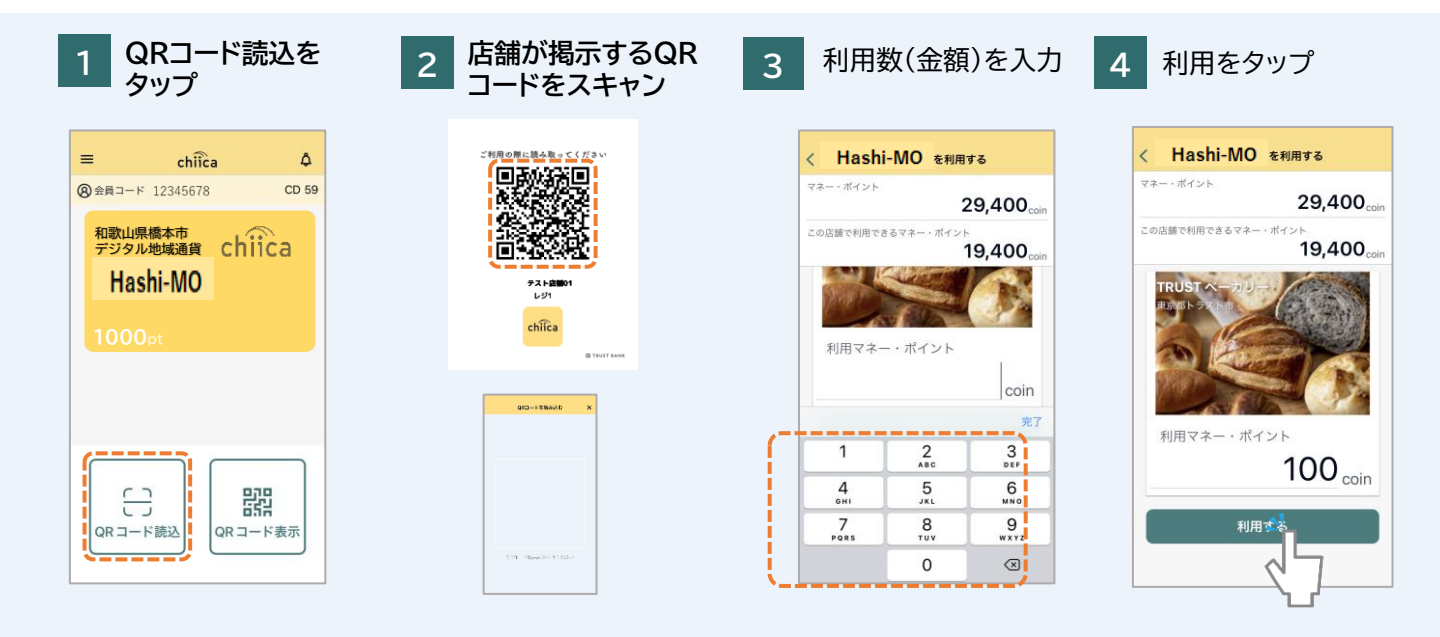

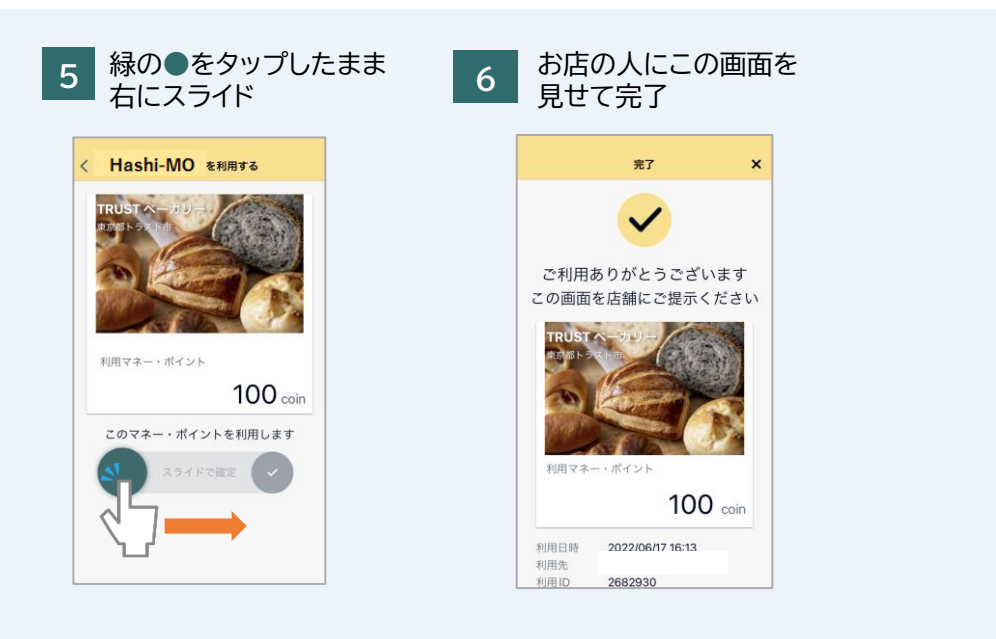

# よくあるご質問

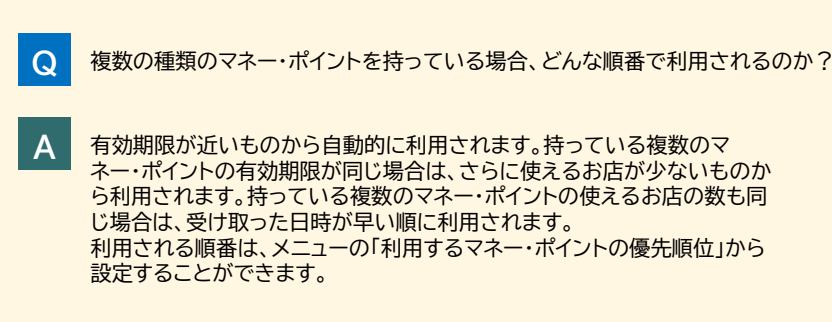

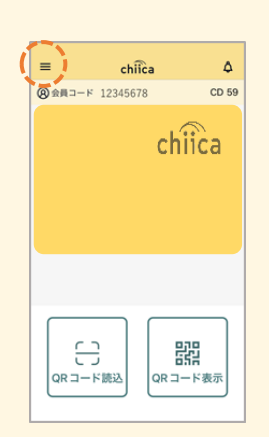

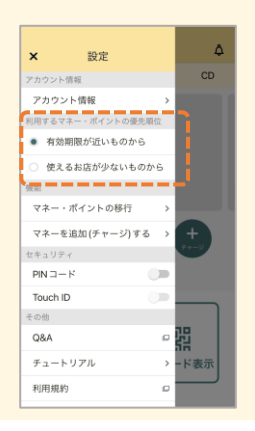